## Log Collectors

While system logs are useful for finding problems with JasperReports Server, the size of the log files can make it difficult to find the log messages associated with a specific problem. Additionally, viewing these files requires access to the server's file system. Log collectors simplify all of this by recording logs from a specific user or report for a specified duration. These logs can be made available through JasperReports Server's user interface by administrators.

## To create, start, stop, download, or delete a log collector:

- 1. Log in to JasperReports Server as an administrator.
- 2. Navigate to Manage > Server Settings.
- 3. Click Log Collectors on the panel to the left.

| RIS        | K VISION TIBCO    | 'Jaspersoft' 🏠 🏠             | Library  | View + | Manage 🗸 | Create +  | <b>sysadmin</b> Help | Log Out Q |
|------------|-------------------|------------------------------|----------|--------|----------|-----------|----------------------|-----------|
| © Settings |                   | Log Collectors               |          |        |          |           |                      |           |
|            | Log Settings      | Create Log Collector         | Stop All | Delete | All      |           |                      |           |
| •          | Log Collectors    | Collector Name               |          |        | User ID  | Verbosity | Data Snapshot        | Status    |
|            | Ad Hoc Settings   |                              |          |        |          |           |                      |           |
|            | Ad Hoc Cache      |                              |          |        |          |           |                      |           |
|            | OLAP Settings     |                              |          |        |          |           |                      |           |
|            | Cloud Settings    |                              |          |        |          |           |                      |           |
|            | Server Attributes |                              |          |        |          |           |                      |           |
|            | Restore Defaults  |                              |          |        |          |           |                      |           |
|            | Import            |                              |          |        |          |           |                      |           |
|            | Export            |                              |          |        |          |           |                      |           |
|            |                   | No log collectors are found. |          |        |          |           |                      |           |
|            |                   |                              |          |        |          |           |                      |           |

The Log Collectors page.

4. Click the Create Log Collector button to open the New Log Collector page.

|                                                                                             | 1      |
|---------------------------------------------------------------------------------------------|--------|
| Collector Name cannot contain spaces.                                                       | 1      |
| User ID:                                                                                    | -      |
| Leave User ID empty to collect logs for all users. Format for multi-tenancy is user tenant. |        |
| Resource URI:                                                                               |        |
| Resource must be a report or Ad Hoc view.                                                   | Browse |
| Include data snapshot                                                                       |        |
| Verbosity Level:                                                                            |        |
| Low                                                                                         |        |
|                                                                                             |        |
|                                                                                             |        |

The New Log Collector page.

- 5. Enter a name for the collector in the **Collector Name** field.
- 6. Type a user ID in the **User ID** field to display logs related to only that user. Leave the field empty to include all logs.
- 7. For a new log collector, the resource URI must be an existing report or ad hoc view from the repository. Click **Browse** under the **Resource URI** field to select one.
- 8. **Optional:** If you have data snapshots enabled, check the box next to **Include data snapshot** to include data from the snapshot in the log file.
- 9. Use the **Verbosity Level** dropdown to choose a verbosity level of low, medium or high. Low is selected by default.
- 10. Click **Save** to create the new log collector and add it to the Log Collectors page. A log collector starts as soon as it is created.

| Log Collectors       |          |            |       |           |               |         |   |          |   |  |  |
|----------------------|----------|------------|-------|-----------|---------------|---------|---|----------|---|--|--|
| Create Log Collector | Stop All | Delete All |       |           |               |         |   |          |   |  |  |
| Collector Name       |          | Use        | er ID | Verbosity | Data Snapshot | Status  |   |          |   |  |  |
| Assessment_logs      |          |            |       | Low 🔻     | No            | Running | 0 | <u>+</u> | × |  |  |
| Compliance_logs      |          |            |       | Low       | No            | Stopped | 0 | ÷        | × |  |  |

The Log Collectors page with log collectors added to it.

- 11. To stop a log collector, click the O icon to the right of the collector. Alternatively, click **Stop All** to stop all log collectors.
  - Once a log collector has been stopped, it cannot be restarted. The collector must be deleted and created again.
- 12. To download a log collector's log file, click the icon to the right of the collector. Log collectors are saved as .zip files containing .log files.
- 13. To delete a log collector, click the delete all log collectors.

icon to the right of the collector. Alternatively, click Delete All to